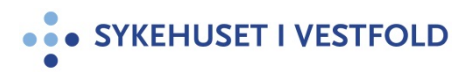

# MetaVision - Nødprosedyre Planlagt nedetid

| Gjelder for:  | []         |
|---------------|------------|
| Dokumenttype: | Prosedyre  |
| Sist endret:  | 30.01.2024 |

#### **1. HENSIKT**

Nødprosedyre trer i kraft ved planlagt nedetid på MetaVision. Nødprosedyre skal benyttes inntil MetaVision er tilgjengelig.

### 2. ANSVAR

| Hvem                    | Hva                                 |
|-------------------------|-------------------------------------|
| Seksjonsledere          | Sikre at ansatte kjenner prosedyren |
| Alle MetaVision-brukere | Følger prosedyren                   |

### **3. FREMGANGSMÅTE**

Følgende dokumenter skrives ut pr. pasient:

- 1. Arbeidsliste legemidler obligatorisk
- 2. MetaVision-kurven ved å skrive ut aktuell rapport kan vurderes lokalt

Start utskrift i god tid før nedetid.

Ved overflyttinger før/under nedetid følger utskrifter med pasienten. Dokumentasjon i MetaVision kan fortsette fram til planlagt nedetid start. Logg ut av MetaVision før nedetid start. Dokumentasjon under nedetid foregår iht. lokale rutiner på den enkelte post.

### 3.1 Utskrifter

#### Arbeidsliste legemidler

Stift fast den lille pasientlista i MV (grønn flik venstre side).

Åpne fanen «Administrere legemidler», og i feltene **Fra** og **Til** justeres klokkeslettene; **Fra:** 2 timer før og **Til:** 6 timer etter planlagt nedetid:

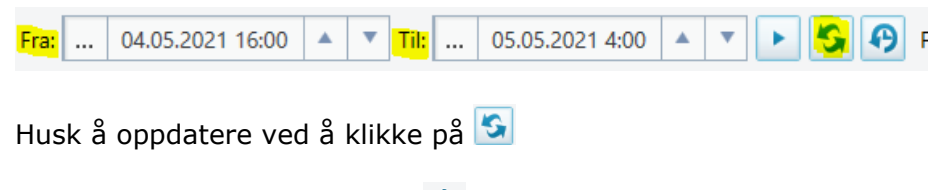

Skriv ut listen ved å klikke på 📩

Klikk fortløpende på neste pasient. Denne blir aktiv når rapport på forrige pasient er generert (dette kan ta noen sekunder).

### MetaVision-kurven

Start utskrift i god tid før nedetid. Klikk «Rapporter» i MetaVision. Velg aktuell rapport:

| Rapporter   | Hj |
|-------------|----|
| Akuttmottak | •  |
| Intensiv    | •  |
| Neonatal    |    |
| Operasjon   | ×  |
| Psykiatri   | •  |
| . Sengepost | •  |

| STED/OPPSETT         | RAPPORT            |
|----------------------|--------------------|
| Akuttmottak          | Akuttmottakrapport |
| Intensiv/Oppvåkning  | Intensivrapport    |
| Neonatal             | Neonatalrapport    |
| Operasjon/anestesi   | Intensivrapport    |
| Psykiatri            | Psykiatrirapport   |
| Sengepost            | Sengepostrapport   |
| Medisinsk Overvåking | Intensivrapport    |

Endre **Mal** til: Hovedramme\_A4\_landskap Endre **Tidsperiode**:

Fra:Start på i dagTil:Slutten i dag

Klikk Skriv ut

| Buldogg                 | Sandra - Rapport           |                                           |                         |                |                                           |                 |        | ×    |
|-------------------------|----------------------------|-------------------------------------------|-------------------------|----------------|-------------------------------------------|-----------------|--------|------|
| Rapport                 |                            |                                           | Mal                     |                |                                           |                 |        |      |
| Kategori                |                            | •                                         | Mal                     | Hovedramme_    | A4_landskap                               |                 |        | •    |
| Rapport:                |                            | •                                         | Egenskape               | r for hovedran | ıme                                       |                 |        |      |
| Tidsperiode             |                            |                                           | Туре                    | Pasient        | 🔘 Sy                                      | stem            |        |      |
| Fra                     | Start på i dag             | •                                         | Papirretnin             | Stående        | 🖲 La                                      | ndskap          |        |      |
| Til                     | Slutten i dag              | •                                         | Størrelse:              | A4 (21 x 29,7  | cm)                                       |                 |        |      |
| Fra tidspkt:            | 27.11.2019 7:00            | A                                         | Antall kopier           |                | Marger                                    |                 |        |      |
| Til tidspkt:            | 28.11.2019 6:59            | A . T                                     | 1                       | · · · ·        | Venstre                                   | 0               | • •    |      |
|                         |                            |                                           | Dupleks<br>Dobbeltsidig | <b>•</b>       | Høyre                                     | 0               | • •    |      |
| Innstillinger av        | v tidsintervall            |                                           |                         |                |                                           |                 |        |      |
| Sett interval           | all til å matche           | 1 • •                                     | Side(r)                 |                | Avrunding:                                |                 | 1 Time | •    |
| Sett interva            | all-indeks til             | 1 🔺 🔻                                     | Timer                   | -              | Antall kolonner                           | :               | 24     | • •  |
| Databeste               | emt<br>reftede verdier     |                                           |                         |                |                                           |                 |        |      |
| Over dag<br>Vis høyre k | Dato V Kor<br>colonne Tilp | nplette visninger<br>ass visninger til él | n side                  | Ny sid         | le for tidsrelater<br>le for ikke tidsrel | :<br>latert bun | ntekst |      |
| Forhåndsvis             | Skriv ut Standard skriver  |                                           |                         | Endre          |                                           |                 |        | Lukk |

# 3.2 Papirdokumentasjon

Papirkurve benyttes til:

- Nye forordninger, endring og seponering av aktive forordninger registreres og signeres av lege. Dette gjøres enten på utskriftsarkene, eller i egne papirkurver
- Registrere og signere administrerte legemiddeldoser
- Registrere vitale parametere, skåringer, væske inn/ut
- Utskrifter og ev. papirkurve følger pasienten ved overflytting

# 3.3 MetaVision i normal drift

Følg med på informasjon om MetaVision nedetid under Driftsmeldinger på intranett. Husk å oppdatere intranettsiden ved å klikke på <sup>C</sup>øverst i venstre hjørne. Når MetaVision er tilgjengelig gjøres følgende for å hente den siste oppdaterte versjonen av MetaVision:

- Start PC på nytt
- Åpne MetaVision og logg inn
  - Hvis du har mer enn én brukerrolle i DIPS og MV, må du velge lik rolle i begge system
- Pasienter som er innlagt/overflyttet/fått ny seng i DIPS under nedetiden må få registrert seng på nytt i DIPS, slik at MV-kurven blir oppdatert

# 3.4 Etterregistrering av data

Etter-registrering skal skje så snart MetaVision igjen er tilgjengelig:

- Ansvarlig lege ajourfører legemiddelforordninger i MetaVision
- Sykepleier/vernepleier ajourfører MetaVision med administrerte legemidler, vitale parametere, skåringer, væske inn/ut m.m.
- Dersom det utføres registreringer og doser som ikke kan etter-registreres i MetaVision, oppbevares denne i oppholdsmappen. Dokumentasjonen sendes til skanning ved utskriving av pasienten
- Utskrifter fra MetaVision og postens papirkurver som ikke inneholder nye registreringer og doser, skal makuleres

# 4. GENERELT

### **5. INTERNE REFERANSER**

| <u>1.6.2.1.4.1</u>  | Papirkurve legemidler- utfylling                            |
|---------------------|-------------------------------------------------------------|
| <u>1.6.2.1.4.2</u>  | Papirkurve - NEWS og væske                                  |
| <u>1.6.2.1.4.3</u>  | Papirkurve - legemidler ved behov                           |
| <u>1.6.2.1.4.4</u>  | Papirkurve - faste legemidler                               |
| <u>1.6.3.1.19.1</u> | DIPS - Nødprosedyrer - Overordnet informasjon ved nedetid i |
|                     | DIPS                                                        |
| <u>1.6.3.2.2</u>    | <u> Metavision - Nødprosedyre ved ikke planlagt nedetid</u> |

# **6. EKSTERNE REFERANSER**

# 7. VEDLEGG